## ホームページ掲示希望作品の応募について

## 代表的な事例①スマートフォンから写真を送る場合

(1) 写真をメールに添付し、送信する。

注)写真のデータ容量を小さくする旨の表示がある場合は、小さくしてから送信する。

## 代表的な事例②デジタルカメラで撮影した写真をPCから送る場合(Windows8.1版)

(1)「ピクチャ」フォルダーに保存されている写真を選択し右クリックして「プログラム から開く」→「ペイント」をクリック。

[

|       |                                                                                            |             | ~ ひ ピクチャの検索                                         |
|-------|--------------------------------------------------------------------------------------------|-------------|-----------------------------------------------------|
| IMGOO | <b>開く(O)</b><br>新しいビデオの作成<br>写真の編集<br>ペイント 3D で編集する<br>デスクトップの背景として設定(B)<br>編集(E)<br>印刷(P) |             |                                                     |
|       | 右に回転(T)<br>左に回転(L)                                                                         |             |                                                     |
|       | デパイスキャスト<br>7-Zip<br>CRC SHA<br>ATOKで学習する(A)<br>全 共有                                       | ><br>><br>> | ペイントをクリック                                           |
|       | プログラムから開く(H)                                                                               | >           | Internet Explorer                                   |
|       | フトレフナキトマナス(c)<br>以前のバージョンの復元(V)                                                            |             | ダ ペイント                                              |
| -     | 送る(N)                                                                                      | >           |                                                     |
|       | 切り取り(T)<br>コピー(C)                                                                          |             | <ul> <li>         ・          ・          ・</li></ul> |
|       | ショートカットの作成(S)<br>削除(D)<br>名前の変更(M)                                                         |             |                                                     |
|       | HUNGSCOM                                                                                   |             |                                                     |

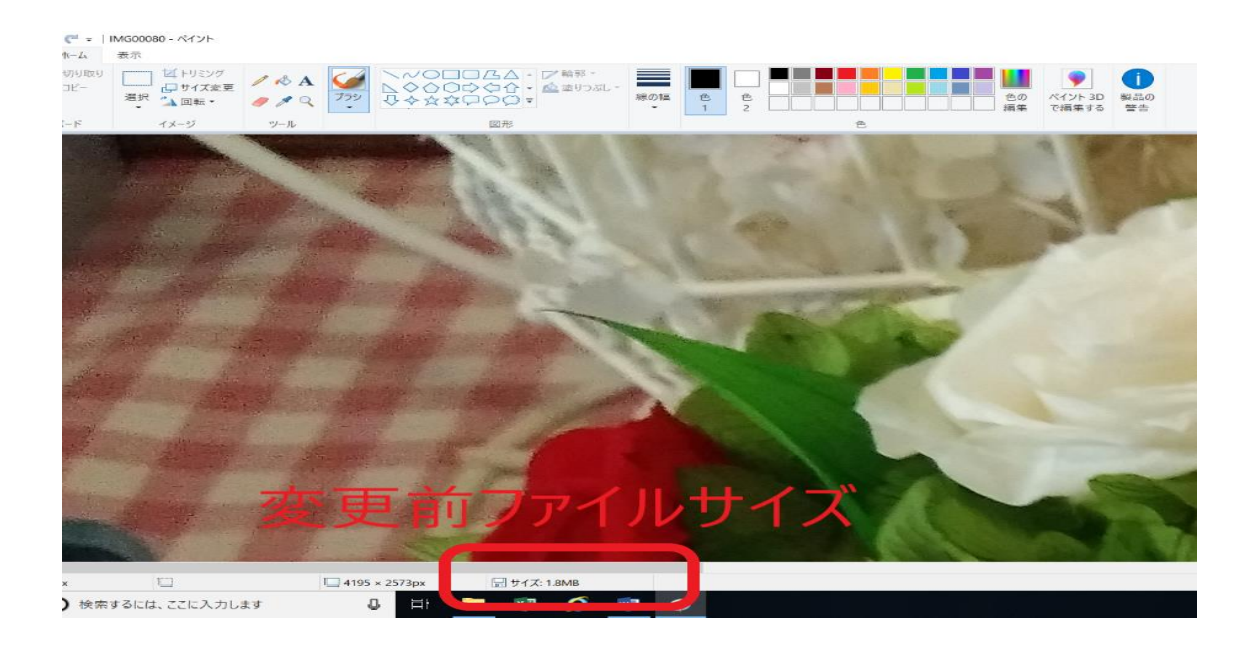

(2)「ペイント」が起動し選択した写真が開く。下部にファイルサイズが表示される。

(3)「ホーム」タブの「サイズ変更」をクリックする。「サイズ変更」の「単位」に「パー セント」が選択されていることを確認し、「水平方向」に縮小するよう数値を入力→「OK」 をクリック。

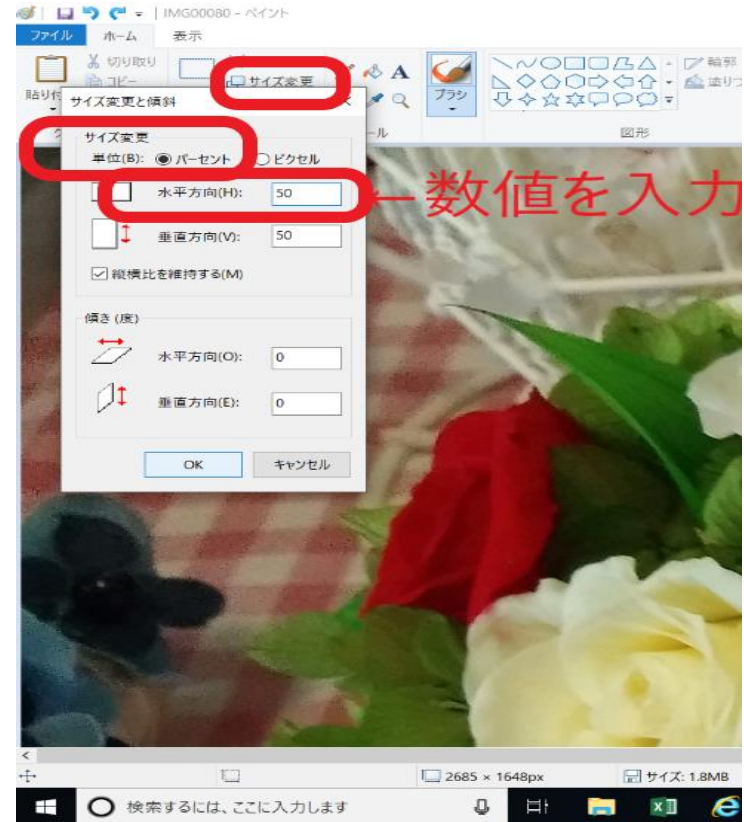

(4)「ファイル」→「名前を付けて保存」をクリックする。新しいファイル名を入力し、「保存」をクリックして新しいファイルとして保存する。

(5)保存が完了すると、下部の「サイズ」が変更になっているので、縮小後に1MB以下 となっているか確認する。

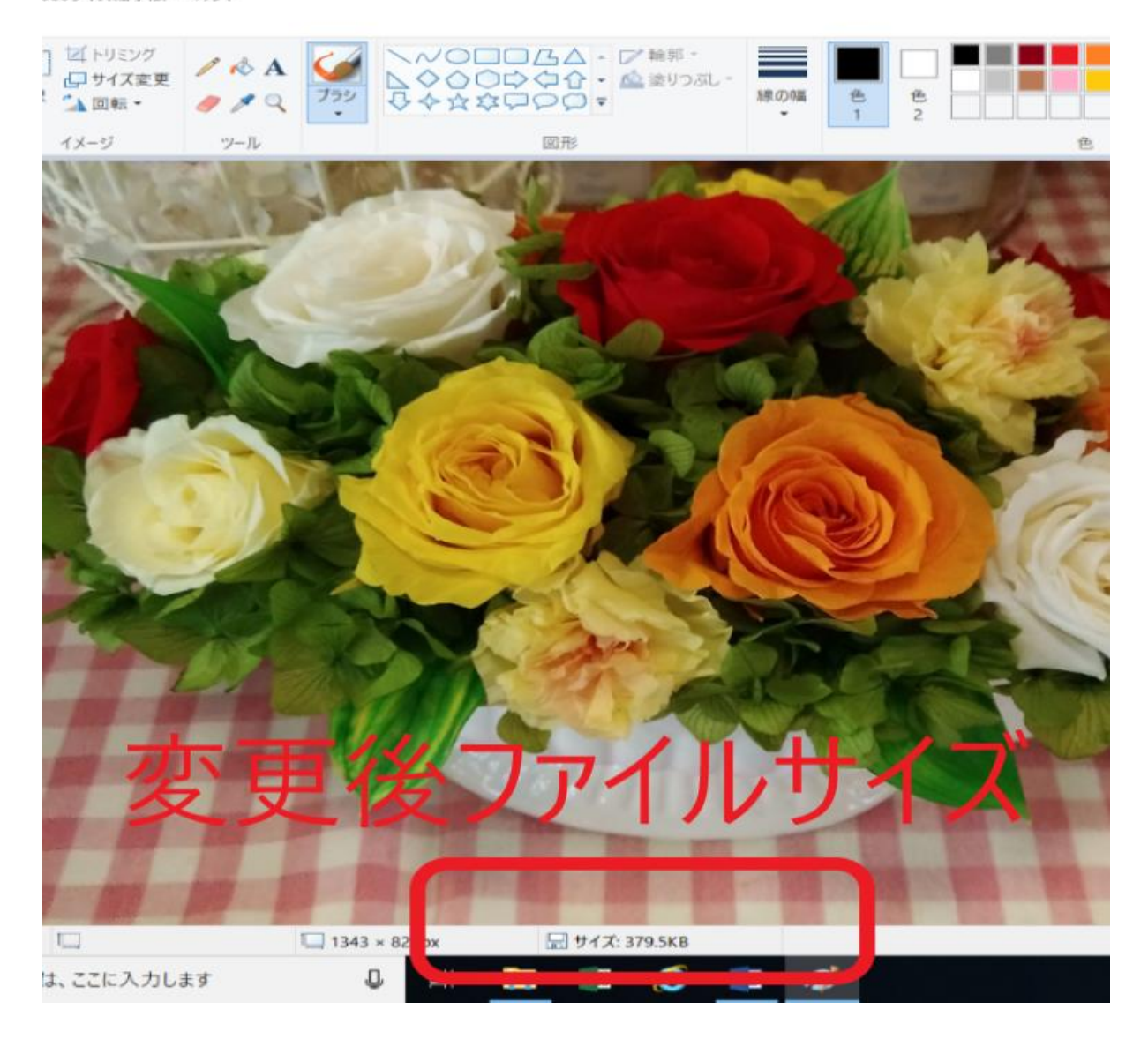

080サイズ縮小版 - ペイント

(6) メールに添付し、送信する。

※不明な場合は下記までお問い合わせ下さい。 健康づくり推進課 024-521-7825(黒沢)